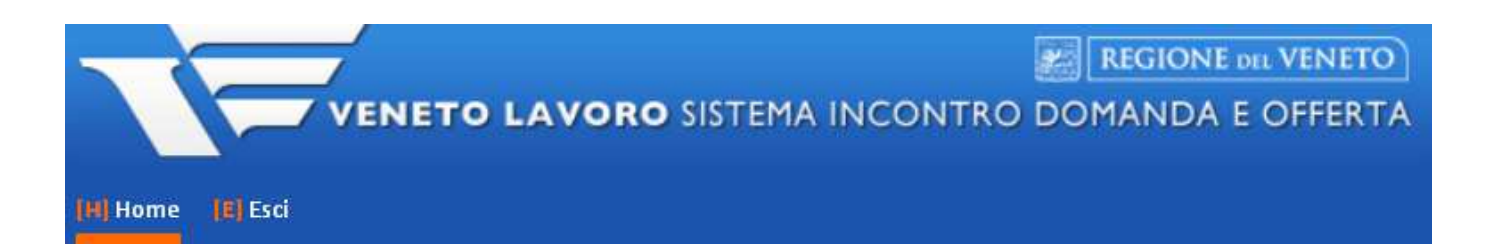

## REGISTRAZIONE PPA PER DESTINATARI TIROCINI FINANZIATI TRAMITE "FONDO REGIONALE DISABILI"

## - MANUALE IDO PER CPI -

## Vers. 1 del 03/05/2018

Selezionare il lavoratore tramite l'apposita funzionalità presente in => Lavoratori => Gestione lavoratori.

| (H) Home (M) Messaggi (L)                   | Lavoratori (0) Datori di lavoro    | [] I.D.O. [C] Gestione Se    | ervizi (G) Agenda (U) Utilità ( |  |  |
|---------------------------------------------|------------------------------------|------------------------------|---------------------------------|--|--|
| Posizione: > Home > Lavoratori              | Gestione lavoratori                |                              | Sessione di lavoro: Città n     |  |  |
| Gestione lavoratori<br>[N] Nuova anagrafica | Gestione lavoratori                |                              |                                 |  |  |
|                                             | Effettuare una ricerca             |                              |                                 |  |  |
|                                             | CERCA RECORD IN CU                 | L7                           |                                 |  |  |
|                                             | Codice Fiscale                     | inizia con                   | ~                               |  |  |
|                                             | Nominativo                         | Nominativo contiene la frase | ~                               |  |  |
|                                             | RESTRINGI LA RICERCA AI RECORD CON |                              |                                 |  |  |
|                                             | quaisiasi provincia di domicilio 🔽 |                              |                                 |  |  |
|                                             |                                    |                              | Trova                           |  |  |

Entrare nella scheda del lavoratore e cliccare in **=> Gestione attività => Proposte di politica attiva => Nuova PPA**.

Gestione lavoratori [N] Nuova anagrafica <u>Sintesi</u> Anagrafica Autenticazione forte Presa in carico Esperienze professionali Studi e formazione Competenze Disponibilità Aspirazioni professionali Dati sociali Altre informazioni per CV Note operatore Candidature Ricerca nei progetti GG Ricerca dei profili Marketing Gestione attività Proposte di Politica Attiva Nuova PPA

Controllare che lo sportello e l'operatore siano correttamente valorizzati, quindi selezionare la data della PPA e impostare come tipologia la voce "**standard**". Premere quindi **=> Invia**.

| SOGGETTO PROPONE   | INTE                                                                                             |
|--------------------|--------------------------------------------------------------------------------------------------|
| Sportello*         | Città metropolitana di Venezia - Centro per l'Impiego di Portogruaro                             |
| Operatore*         |                                                                                                  |
| INFORMAZIONI PROPO | STA                                                                                              |
| Data proposta*     | 2 🗸 maggio 👻 2018 🗸 [La data proposta deve essere precedente alla data di inizio delle attività] |
| Tipologia*         | Standard V                                                                                       |
|                    |                                                                                                  |
|                    |                                                                                                  |

Nella pagina che si apre, impostare la data di scadenza della proposta; il sistema imposta tale data di default a tre mesi di distanza dalla data di inserimento della PPA, è comunque possibile impostare una data a piacere.

| INFORMAZIONI PROPOSTA |             |                                                                                    |
|-----------------------|-------------|------------------------------------------------------------------------------------|
| Data proposta*        | 2 • maggio  | 2018  [La data proposta deve essere precedente alla data di inizio delle attività] |
| Protocollo            |             |                                                                                    |
| Data scadenza*        | 31 🔻 luglio | ▼ 2018 ▼                                                                           |
| Tipologia             | Standard    |                                                                                    |

N.B. Si ricorda che la data di scadenza si riferisce al periodo massimo di tempo entro il quale il lavoratore dovrà accettare/rifiutare la PPA, pena la sua chiusura d'ufficio. <u>Tale data pertanto non si riferisce alla scadenza del tirocinio</u> e non produce alcun effetto dopo che la PPA è stata accettata o rifiutata dal lavoratore.

Nella medesima pagina, in corrispondenza della sezione "Riferimenti progetto", premere il pulsante => Seleziona.

| RIFERIMENTI PROGET | ТО        |          |
|--------------------|-----------|----------|
| Codice APFSE       |           |          |
| Nome               |           | ~        |
| Ente titolare      | -         | //       |
| Sportello          | - M       |          |
|                    | Seleziona | Cancella |

Inserire nella barra di ricerca in alto una parola chiave per ricercare il progetto "Fondo regionale disabili", cui la PPA dovrà essere agganciata per poter avviare il tirocinio. Si suggerisce di inserire come parola chiave "Fondo" oppure "DGR 1788-2017".

Attenzione: il progetto da selezionare sarà quello nel cui titolo è specificata la provincia di appartenenza del CPI (nell'esempio "Città metropolitana di Venezia").

| ezi | ona progetto          |                                                                                                    |                                     |                                        |                |                                                                      |       |
|-----|-----------------------|----------------------------------------------------------------------------------------------------|-------------------------------------|----------------------------------------|----------------|----------------------------------------------------------------------|-------|
| ori | atore: «              | 3                                                                                                    |                                     |                                        |                |                                                                      |       |
| ic/ | A RECORD IN CUI:      |                                                                                                    | -                                   |                                        |                |                                                                      |       |
| n q | ualsiasi campo 🔹      | contiene la frase (fondo                                                                                                    |                                     |                                        |                |                                                                      |       |
|     |                       |                                                                                                    | Marte                               | - Therei                               |                |                                                                      | 1     |
|     |                       | Trova                                                                                                    | Mostra                              | aiutti                                 |                |                                                                      | //    |
| nor | d trovati: 7 - pagina | 1 di 1                                                                                                    |                                     |                                        |                | Ľ                                                                    | 5     |
| 1   | Z                     |                                                                                                    |                                     |                                        |                | Sel                                                                  | ezior |
|     | Codice APFSE          | Titolo                                                                                                    | DGR                                 | Attivazione                            | Prov.          | Titolare                                                             | - )   |
| è.  |                       | Fondo regionale disabili 1788-2017 -<br>Padova                                                                                                    | 1788-2017                           | 02-05-2018                             | PD             | Provincia di Padova                                                  |       |
| Ì   | ***                   | Fondo regionale disabili 1788-2017 -<br>Venezia                                                                                                    | 1788-2017                           | 02-05-2018                             | VE             | Città metropolitana di<br>Venezia                                    |       |
|     | 1125                  | Fondo regionale disabili 1788-2017 -<br>Verona                                                                                                    | 1788-2017                           | 02-05-2018                             | VR             | Provincia di Verona                                                  |       |
| Ì   |                       | The formation of the second second seco |                                     |                                        |                |                                                                      |       |
|     | ***                   | Fondo regionale disabili 1788-2017 -<br>Vicenza                                                                                                    | 1788-2017                           | 02-05-2018                             | VI             | Provincia di Vicenza                                                 |       |
|     |                       | Fondo regionale disabili 1788-2017 -<br>Vicenza<br>Fondo regionale disabili 1788-2017 -<br>Treviso                                                                                                    | 1788-2017<br>1788-2017              | 02-05-2018                             | VI<br>TV       | Provincia di Vicenza<br>Provincia di Treviso                         |       |
|     |                       | Fondo regionale disabili 1788-2017 -<br>Vicenza<br>Fondo regionale disabili 1788-2017 -<br>Treviso<br>Fondo regionale disabili 1788-2017 -<br>Belluno                                                                                                    | 1788-2017<br>1788-2017<br>1788-2017 | 02-05-2018<br>02-05-2018<br>02-05-2018 | VI<br>TV<br>BL | Provincia di Vicenza<br>Provincia di Treviso<br>Provincia di Belluno |       |

Flaggare il progetto mediante la casellina a destra e premere in alto il tasto **=> Seleziona**.

Il sistema rimanda in automatico alla pagina di informazioni del progetto. Cliccare su **=> Invia** per salvare i dati inseriti.

| RIFERIMENTI PROGETT                                                | 0                                                                                                    |
|--------------------------------------------------------------------|----------------------------------------------------------------------------------------------------|
| Codice APFSE<br>Nome<br>Ente titolare<br>Sportello                 | Fondo regionale disabili 1788-2017 - Venezia<br>Città metropolitana di Venezia<br>Centro per l'Impiego di Venezia<br>Seleziona Cancella |
| ALTRO                                                              |                                                                                                    |
| Ulteriori specifiche                                               |                                                                                                    |
| SITUAZIONE PPA                                                     |                                                                                                    |
| Situazione<br>Data creazione<br>Data consegna<br>Data accettazione | salvata<br>2 maggio 2018<br>                                                                                                    |
| IN CASO DI RITIRO DELI                                             | A PROPOSTA DALL'OPERATORE DELL'ENTE PROPONENTE                                                                                          |
| Motivo ritiro                                                      | Seleziona                                                                                                    |
| INVIA                                                              |                                                                                                    |

Spostarsi nel menu a sinistra e cliccare su => Attività => Nuova attività.

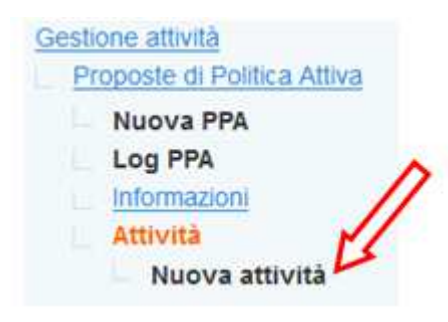

Selezionare dal menu a tendina l'attività di tipo **STA – Tirocinio** ed impostare la data di inizio e fine prevista. <u>Nel box "Descrizione", inserire denominazione, codice fiscale e indirizzo della sede legale dell'azienda ospitante il tirocinio.</u>

Cliccare quindi su => Invia per salvare i dati inseriti.

| Attività*       | STA - Tirocinio 🗸                                         |  |  |  |  |
|-----------------|-----------------------------------------------------------|--|--|--|--|
| Descrizione     | Came - CF 03481280265<br>via Piave 10 - 30026 Portogruaro |  |  |  |  |
| DATE E DURATA   |                                                           |  |  |  |  |
| Inizio prevista | 7 🗸 maggio 🗸 2018 🗸                                       |  |  |  |  |
| Fine prevista   | 3 🗸 agosto 🗸 2018 🗸                                       |  |  |  |  |
| SITUAZIONE      |                                                           |  |  |  |  |
| Situazione      | ∧ inserita                                                |  |  |  |  |

Inserire poi la <u>durata complessiva del tirocinio</u> espressa in ore alla voce "impegno previsto" e cliccare su **=> Invia** per salvare i dati inseriti.

| DATE E DURATA    |                     |
|------------------|---------------------|
| Inizio prevista  | 7 • maggio • 2018 • |
| Fine prevista    | 3 🔻 agosto 🔻 2018 🖲 |
| Impegno previsto | 360 ore •           |
| SITUAZIONE       |                     |
| Situazione       | inserita            |
|                  |                     |

Tornare a questo punto nella pagina di Informazioni della PPA e cliccare su **=> Consegna la PPA**, confermando la volontà di procedere tramite il pulsante **=> Sì**.

| ALTRE AZIONI                          |               |                  |                     |  |  |
|---------------------------------------|---------------|------------------|---------------------|--|--|
| Consegna La PPA                       | (dopo la cons | segna la PPA pot | rà essere stampata) |  |  |
| Vuoi veramente consegnare questa PPA? |               |                  |                     |  |  |
|                                       | No            | Si               |                     |  |  |

Infine, cliccare sul pulsante => L'utente accetta la PPA e confermare l'accettazione della PPA.

| $\wedge$                                                                         |
|----------------------------------------------------------------------------------|
| ALTRE AZIONI                                                                     |
| L'Utente Accetta La PPA (per fissare l'appuntamento è necessaria l'accettazione) |
| L'Utente Rifiuta La PPA                                                          |
| L'Ente Ritira La PPA                                                             |
| Modifica Le Attività Previste                                                    |
| Conferma l'accettazione della PPA da parte dell'utente?                          |
| NoSi                                                                             |

Cliccare quindi sul pulsante in basso => Stampa la PPA per stampare la proposta di politica attiva.

| MODIFICA SITUAZIONE | PPA |
|---------------------|-----|
| Stampa la PPA       |     |

Stampare la PPA in duplice copia e raccogliere la firma sia dell'operatore che del lavoratore. Consegnare una copia della PPA all'utente e conservare l'altra.